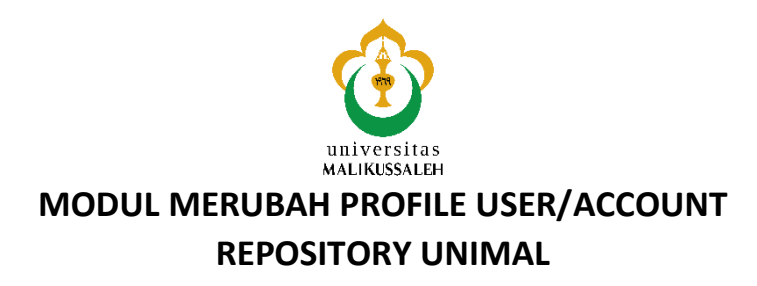

1. Untuk membuka Repository UNIMAL anda harus menggunakan Browser seperti Firefox/Mozilla atau Chrome dengan mengetik alamat : http://repository.unimal.ac.id

| → C 🗋 repository.unima                        | l.ac.id                                                                                                    |       |
|-----------------------------------------------|----------------------------------------------------------------------------------------------------|-------|
| Dig                                           | LIB universitas<br>MALIKUSSALEH                                                                                                    |       |
| ome About Browse                              |                                                                                                    |       |
| in   <u>Create Account</u>                    | Welcome to Digital Library Universitas Malikussaleh                                                                                                    | Se    |
|                                               | Login or sign in for Editor and Administrator                                                                                                    |       |
|                                               | Search Repository<br>Search the repository using a full range of fields.                                                                                     |       |
|                                               | Latest Additions       View items added to the repository in the past week.                                                                                  |       |
|                                               | Repository Policies Policy for use of material in this repository.                                                                                           |       |
|                                               | Download Statistic in this repository update per 01.00 AM everyday.                                                                                          |       |
|                                               | Digital Library Universitas Malikussaleh supports OAI 2.0 with a base URL of http://repository.unimal.ac.id/cgi/oai2                                         |       |
| al Library Universitas Malikussaleh is powere | d by EPrints 3 which is developed by the School of Electronics and Computer Science at the University of Southampton. More information and software credits. | Pipri |

2. Selanjutnya Klik LOGIN, maka akan muncul menu LOGIN sebagai berikut :

| Login - Digital Library Unix ×                                                 |                                                                                                    | - D ×   |
|--------------------------------------------------------------------------------|----------------------------------------------------------------------------------------------------|---------|
| ← → C [] repository.unimal.ac.id/cgi/users/lo                                  | ogin?target=http%3A%2F%2Frepository.unimal.ac.id%2Fcgi%2Fusers%2Fhome                                                                           | ☆] =    |
| DigiLII                                                                        | B universitas<br>MALIKUSSALEH                                                                                                    |         |
| Home About Browse                                                              |                                                                                                    |         |
| Login Create Account                                                           |                                                                                                    | Search  |
|                                                                                | Login                                                                                                    |         |
|                                                                                | Please enter your usemame and password. If you have forgotten your password, you may reset it.                                                  |         |
|                                                                                | Username:                                                                                                    |         |
|                                                                                | Password: Login                                                                                                    |         |
|                                                                                | Note: you must have cookies enabled.                                                                                                    |         |
| Digital Library Universitas Malikussaleh is powered by EPrinte 3 which is deve | loped by the <u>School of Electronics and Computer Science</u> at the University of Southampton. <u>More information and software credits</u> . | eprints |

3. Isi Username dan Password yang sudah anda miliki, contoh : Username : dahlan dan Password : 123456 (akan disamarkan oleh sistem).

|                               | Login                            |                                            |
|-------------------------------|----------------------------------|--------------------------------------------|
| Please enter your username an | d password. If you have forgotte | en your password, you may <u>reset</u> it. |
| Username:                     | dahlan                           |                                            |
| Password:                     | •••••                            | Login                                      |
| N                             | ote: you must have cookies ena   | bled.                                      |

4. Setelah berhasil LOGIN maka perhatikan menu yang terdapat pada bagian atas :

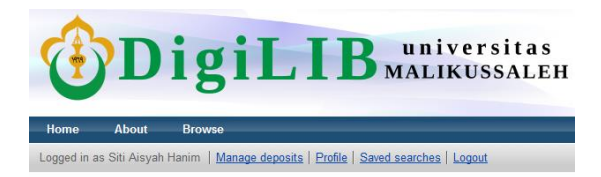

5. Pilih atau klik : PROFILE maka akan muncul menu berikut ini : (Maaf saya ubah menjadi SITI agar mudah melihat perbedaan account)

| Users - Siti Aisyah Hanim<br>http://repository.unimal.ac.id/id/user/180 |                               |  |
|-------------------------------------------------------------------------|-------------------------------|--|
|                                                                         | Details                       |  |
| Profile                                                                 | Edit                          |  |
| Email address:                                                          | siti@unimal.ac.id             |  |
| Name:                                                                   | Siti Aisyah Hanim             |  |
| Department:                                                             | Ilmu Hukum                    |  |
| Organisation:                                                           | Universitas Malikussaleh      |  |
| Country:                                                                | Indonesia                     |  |
| Hide Email:                                                             | Yes                           |  |
| Unspecified fields:                                                     | Address, Homepage URL         |  |
|                                                                         | Other defined fields          |  |
| User ID Number:                                                         | 180                           |  |
| Revision:                                                               | 2                             |  |
| Username:                                                               | siti                          |  |
| User Type:                                                              | User                          |  |
| User Registration<br>Date:                                              | 27 December 2015 15:31:40 UTC |  |
| Frequency of items-<br>under-review<br>mailings:                        | Never                         |  |
| Mail Empty Results:                                                     | No                            |  |

- 6. Selanjutnya kita akan membahas satu per satu dari bagian perubahan PROFILE tersebut.
- 7. Hanya ada 1 (satu) bagian yang dapat kita ubah, yaitu : ACCOUNT, silahkan klik EDIT
- 8. Maka akan muncul menu sebagai berikut :

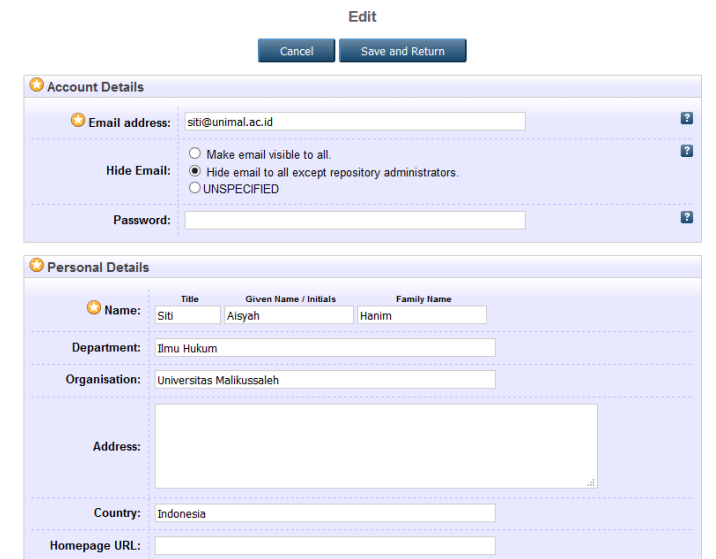

9. Silahkan untuk mengubah seluruh isi dari PROFILE tersebut. ACCOUNT DETAILS

Email Address : isi sesuai dengan email yang anda miliki atau dianjurkan email institusi Misalkan : nama-anda@unimal.ac.id

| Hide Email | : Pilih Hide email to all except repository administration        |
|------------|-------------------------------------------------------------------|
| Password   | : Kata kunci yang digunakan untuk masuk kedalam sistem repository |

## PERSONAL DETAILS

| Name         | : Nama                                                                 |
|--------------|------------------------------------------------------------------------|
| Title        | : silahkan isi jika memiliki sebutan depan seperti Dr (Doktor/Dokter), |
|              | Cut, Teuku, dll                                                        |
| Given Name   | : Nama depan seperti Siti                                              |
| Family Name  | : Nama Keluarga atau orang tua seperti Abdullah                        |
| Department   | : Isi sesuai dengan Jurusan/Prodi anda masing-masing                   |
| Organisation | : Isi Universitas Malikussaleh                                         |
| Address      | : Alamat, mohon diisi dengan lengkap                                   |
| Country      | : Negara diisi dengan Indonesia                                        |
| Homepage URL | : Website jika anda memiliki jika tidak silahkan kosongkan             |

- 10. Jika pengisian sudah selesai anda lakukan maka Selanjutnya silahkan pilih
- 11. Maka akan mucul ke halaman utama edit Profile yaitu :

|                                                  | Users - Siti Aisyah Hanim                    |  |
|--------------------------------------------------|----------------------------------------------|--|
| http://repository.unimal.ac.id/id/user/180       |                                              |  |
|                                                  | D-t-ll-                                      |  |
|                                                  | Details                                      |  |
| Profile Edit                                     |                                              |  |
| Email address:                                   | siti@unimal.ac.id                            |  |
| Name:                                            | Siti Aisyah Hanim                            |  |
| Department:                                      | Ilmu Hukum                                   |  |
| Organisation:                                    | Universitas Malikussaleh                     |  |
| Country:                                         | Indonesia                                    |  |
| Hide Email:                                      | Yes                                          |  |
| Unspecified fields:                              | Address, Homepage URL                        |  |
|                                                  | Other defined fields                         |  |
| User ID Number:                                  | 180                                          |  |
| Revision:                                        | 2                                            |  |
| Username:                                        | siti                                         |  |
| User Type:                                       | User                                         |  |
| User Registration<br>Date:                       | 27 December 2015 15:31:40 UTC                |  |
| Frequency of items-<br>under-review<br>mailings: | Never                                        |  |
| Mail Empty Results:                              | No                                           |  |
| Manage deposits                                  | Last Modified, Title, Item Type, Item Status |  |

12. Untuk mencoba hasil perubahan yang telah anda lakukan maka klik LOGOUT maka akan muncul menu sebagai berikut :

| <b>DigiLIB</b> universitas<br>MALIKUSSALEH |        |                                                             |        |
|--------------------------------------------|--------|-------------------------------------------------------------|--------|
| Home About                                 | Browse |                                                             |        |
| Login   Create Account                     |        |                                                             | Search |
|                                            |        | Logged out                                                  |        |
|                                            |        | Cogout OKI                                                  |        |
|                                            |        | Go to the Digital Library Universitas Malikussaleh Homepage |        |

- 13. Klik kembali LOGIN dan isi sesuai dengan perubahan yang telah anda lakukan
- 14. Selesai ..... selamat mencoba, jika ada pertanyaan silahkan email : dahlan@unimal.ac.id atau melalui WA : 0811672332